### 종자광장 온라인 개별신청 매뉴얼 (PC)

### 1. 종자광장 홈페이지 접속(www.seedplaza.or.kr)

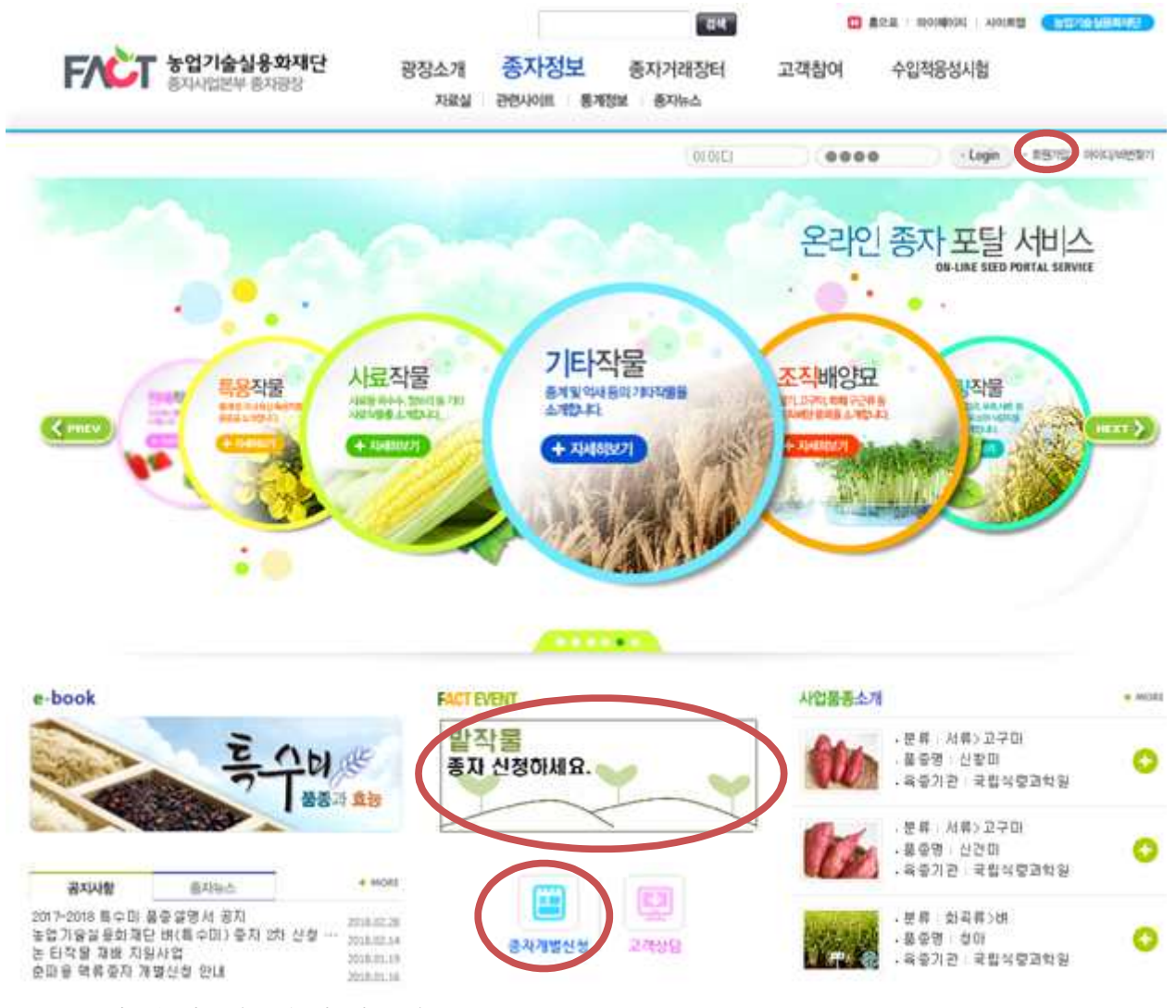

- 종자광장 홈페이지 접속(http://www.seedplaza.or.kr)
  - 종자광장 홈페이지 접속
  - 회원가입이 되어 있을시, 로그인 필요
  - 회원 미 가입 시, 우측 상단의 회원가입 필요
  - \* 비회원 신청의 경우 회원가입 필요없음

### 2. 종자광장 회원가입

\* 비회원 신청의 경우 회원가입 필요없음

| Frit 농업기술실용화재단<br>종자사업본부 종자평장                                  |                             | 광장소개 종자정보<br>제단 중자사업본부 소개 공지사함                                  | <sup>접석</sup><br>종자거래장터<br>찾아오시는길 | <sup>[] 홈으프</sup><br>외부종자소개 | 마이페이저 사이트앱 <u>정문가 가</u> 고객참여 수입적응 | 성시험      |
|----------------------------------------------------------------|-----------------------------|-----------------------------------------------------------------|-----------------------------------|-----------------------------|-----------------------------------|----------|
|                                                                |                             |                                                                 | (WVILL                            |                             | •Login • #197121 • 040            | (다/비번철기) |
| 기타관리                                                           |                             | ■ Home > 회원관리 > 회원기업                                            |                                   | 2                           |                                   |          |
| 력원가입                                                           | >                           | 회원가입                                                            |                                   |                             |                                   |          |
| 아이디/패스워드 찾기                                                    | 5                           | 회원종류선택 ▶ 17                                                     | 약관동의 및 인증                         | · ]] 회원정보인                  | l력 ▶ )/_ 기입                       | 완료       |
| 네비스 이용약관                                                       |                             |                                                                 |                                   |                             |                                   |          |
| 1인정보 처리방침<br>1이트맵                                              | 3                           | 사이트 방문을 환영합니다.<br>농업실용화재단은 하나의 아이디와 비5<br>자동 로그인 기능으로 더욱 편리하게 이 | 일번호로 관련 사이트 전체<br>용하실 수 있습니다.     | 를 아용가능하며                    |                                   |          |
| 실제신형<br>의부동지소개 법체<br>의주신형을 받습니<br>신청공급<br>문라인 동지 시전에<br>신청하세요. | ( 홍보케이지)<br>[다.,<br>예약 신청사에 | 회원중류선택<br>고객님께서 해당하시는 회원의 종1                                    | 류의 선택해주세요.                        |                             |                                   |          |
| 고객상담<br>종자왕광에서 공급<br>상영해 드립니다.                                 | 하신 점을                       | <b>개인회원</b><br>14세 이상 개인                                        | 가입                                | <b>기업</b><br>사업자            | <b>회원</b><br>비호가 있는 개인사업차 또는 기업   | 7        |
|                                                                |                             | <b>단체회원</b><br>고유변호가 없는 단체<br>대표자 명의로 가입                        | 가입                                | <b>기</b> 관년                 | <b>!회원</b><br>호나 고유번호를 가진 공식 기관   | 7        |

### ○ 종자광장 홈페이지 회원가입

- 일반 개인회원의 경우 개인회원으로 가입 진행

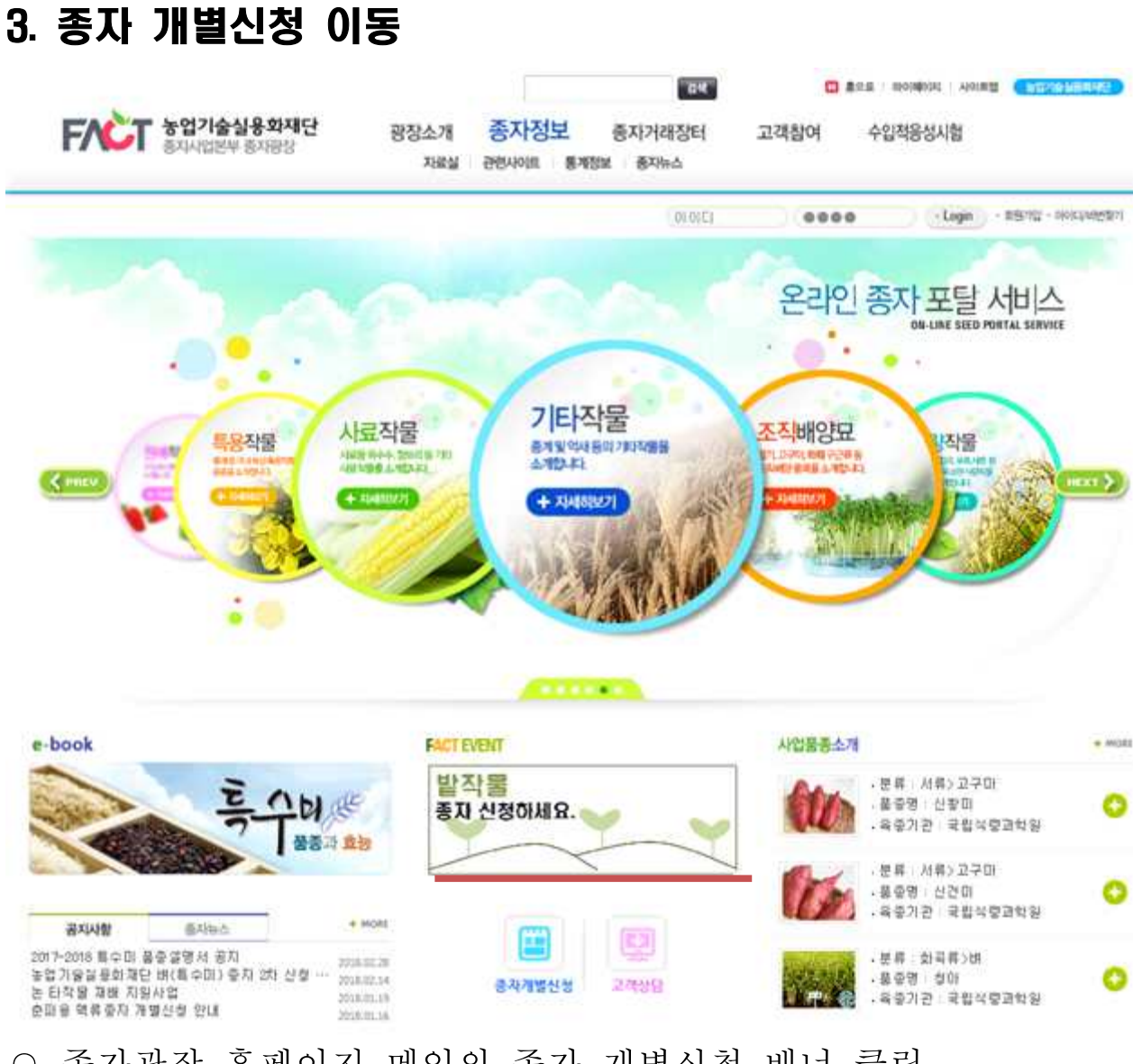

종자광장 홈페이지 메인의 종자 개별신청 배너 클릭
 또는 종자거래장터 - 개별신청 클릭

- 개별신청 화면으로 이동

| FXCT 농업기술실용회재단<br>종자사업본부 거래광장 | ł                | 광장소개                                          | 종자정보<br><sup>우량종자보급사</sup> | 중자거리<br>업 시업품종 | <sup>114</sup><br>배 <mark>장터</mark> 고 <sup>21</sup><br>소개 수요조사 | ···· 홈으로 · (<br>해참여 수입<br>종자생산 · 종자개 | 바이페이지   사이트앱  <br>적응성시험<br>별신청   나의 주문 | 동업기술실용의재단<br>내역 |
|-------------------------------|------------------|-----------------------------------------------|----------------------------|----------------|----------------------------------------------------------------|--------------------------------------|----------------------------------------|-----------------|
|                               |                  |                                               |                            |                | mirimiso                                                       | (0000                                | + Login → \$                           | 원가입 · 아이디/비번찾   |
| 종자거래장터<br>Do-LINE MARKET      | M Han            | ne > 중자거리질                                    | 1리 > 중자개별신청                |                |                                                                |                                      | - Se                                   | i,              |
| ₽량종자보급사업 >                    | 종지               | 개별신청                                          | 3                          |                |                                                                |                                      |                                        |                 |
| 1업품종소개 >                      | 농업7              | 술실용화재                                         | 단 종자사업본부는                  | 수요자에게 위        | 우수 품종을 조기에                                                     | 안정적으로 보급할                            | 4                                      | 6 A             |
| <u>*요조</u> 사 >                | 있도록              | 최산을 다히                                        | !겠습니다.                     |                |                                                                |                                      |                                        | ΨŦ              |
| 자생산                           | 1 and 1          |                                               | 1 5101                     |                |                                                                |                                      |                                        |                 |
| 5자개별신청 >                      |                  | 의 수군내                                         | t 확인                       |                |                                                                |                                      |                                        |                 |
| 의 주문 내역                       | NO               | 이 접수가간 제목                                     |                            |                |                                                                |                                      | 신규신청                                   |                 |
|                               | 1                | 2018 03,13~2018,03,30 벼 (특수미) 신청을 받습니다.       |                            |                |                                                                |                                      | 신규신청                                   |                 |
| 증자개별신청                        |                  | 벼(삼광), 벼(설랭), 벼(설향찰)                          |                            |                |                                                                |                                      |                                        |                 |
| 본다인 동차 사진에의 신형시에<br>신형하세요     | 2                | 2018 03, 13~2018, 03, 30 보리(받작물) 신청을 받고 있습니다, |                            |                |                                                                |                                      | 신규신청                                   |                 |
| 고객상담                          | -                | 보리(다향), 보리(헤미), 보리(다미)                        |                            |                |                                                                |                                      | A President and a second               |                 |
| 통자광창에서 궁금하신 점몰<br>상담해 드립니다.   | 3. 님리(소마) 님리(영양) |                                               |                            |                |                                                                | 종료                                   |                                        |                 |
|                               |                  | · 공급2                                         | 다 신청시기<br>1회량 예시는 하작물은     | 11~12월,동작      | 물은 6~7월 중에 실시킬                                                 | 8.                                   |                                        |                 |
|                               |                  |                                               | 작물                         |                | 신청시기                                                           | 공급시기                                 | 신청                                     | 기관              |
|                               |                  |                                               | H                          | 1차             | 11월~ 12월                                                       | 12월~ 1월                              |                                        |                 |
|                               |                  | 하작물                                           |                            | 2차             | 2월                                                             | 3월~                                  | 전국 시 군 농                               | :업기술센터          |
|                               |                  |                                               | 받작물                        | 12             | 1월                                                             | 3월~                                  |                                        |                 |
|                               |                  |                                               | 사료용옥수수                     | 170            | 8월~10월                                                         | 3월 ~                                 | 전국 농낙 축첩                               | , 낙농육우협회        |
|                               |                  | 동작물                                           | 맥류                         | 추파             | 8월~ 9월                                                         | 9월~ 10월                              | 전국 시 군 농                               | :업기술센터          |
|                               |                  | 6478-31473)                                   | 0.000                      | 춘파             | 2월                                                             | 2월                                   |                                        | 10000           |

○ 개별신청 바로가기

/ 개벽시첫 바로가기 클릭

- 개별신청 내용을 확인하시고, 우측 [생큐신행] 클릭하시면
- 신청서 작성 화면으로 이동합니다.
- 기존의 주문한 내역은 백약배역 로 확인이 가능합니다.
- \* 회원가입을 하시면 더욱 편리하게 이용하실 수 있으며, 비회원도 신청이 가능합니다.
- 신청하신 후, 추가 신청도 가능하므로, 기존 신청내역을 수정하려면

### 5. 종자 신청

종자개별신청 농업기술실용화재단 종자사업본부는 수요자에게 우수 품종을 조기에 안정적으로 보급할 수 있도록 최선을 다하겠습니다. 개인정보 수징, 이를 및 제공에 관관 목의서 동의 거부 권리 및 동의 거부에 따른 제한사항 귀하는 개인정보 제공 및 동의를 거부할 권리가 있으며, 위 항목 동의 거부시 신청이 제한됩니다. 2 개인정보의 수집 및 미용목적 좋자개별신청시 주문에 대한 관리 및 배송을 위해 개인정보를 수집, 활용합니다. 3 개민정보의 보유 및 이용기간 관련법령상 보유기간 4 수집하는 기본 개인정보 항목 ·▲·□·♡ 개인정보 수집항목, 목적, 보유 및 이용기간에 동의하십니까?(필속) ○ 동의 이미도의 개안정보 제 3자 제공 동의 1. 동의 거부 견리 및 동의 거부에 따른 계한사항 귀하는 개인정보 제공 및 동의를 거부할 권리가 있으며, 위 항목 동의 거부시 신형이 제한됩니다. 2 개연경보를 제공받는 자 농업기술실용화재단 좋자사업본부 배송 계약업체(경동택배, 우체국,대신택배) 3. 개인정보를 제공 받는자의 개인정보 이용 목적 배송을 위한 목적 및 문자발송 목적 4 제공되는 개인정보 항목 개인정보파알에 기록되는 개인정보의 항목 미름, 주소, 전화번호, 휴대폰번호 \*위 개인정보처리방침에 동의하며 수집미용되는 개인정보항목 내역은 확인하였습니다.(필속) 〇 동의 ) 미동의 > 신청자 정보 비회원일 경우 주문확인 비밀번호가 필요합니다. n http juso.go.kr/ 신청자명 유대 문변 호 주문화이 비밀번호 비밀번호 회인 > 배송 정보 · 도로명주소 검색 결과 (3건) 🔲 배송료 별도 : 주문에 따라 배송비에 차이가 있습니다 No 우편변호 오태배순건생 도로명주소 주수 전라북도 막산시 학본로 133 (승학동) [지번] 전라북도 익산시 승학동 389-1 농업기술실용화제만 후분(구차 지번 주소 3 > 주무 정보 [] 신청기간 : 2018-03-13~ 2018-03-30 작물명 영태 속수량 사람자를 관매다의 前間口の 계수 신청수렴 가격 실향실 보급종 12,000 2,200/kg 0 kg 0 8 10kg 0 kg 삼광 보급증 10,000 20kg 2.000/kg E e 0 2 설경 보급충 11,000 2,100/kg (е 0 94 15kg 0 kg 🛅 총 합계금액 : 0원 (배송료 : 쾍 💆) 비교 내용 > 결제 정보 농철 301-0105-7919-51 (배금주 : 농업기술실용화재단) 입금시 신청자명과 입금자명이 같아야 합니다. 다를 경우 처리 절차가 지연됩니다. 저장하기

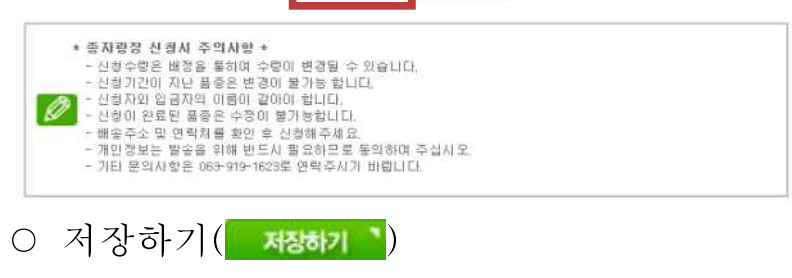

○ 개인정보 이용 동의 - 연락처와 주소 등의 정보는 배송을 위하여 필요 ○ 신청자 정보 - 회원 로그인은 자동 적용 \* 회원은 비밀번호 필요 없음 \* 비회원은 직접 입력(비밀번호 포함) ○ 배송정보 - 로그인 시. 자동 적용 \* 비회원은 직접 입력 👩 주소정보면계 | 도로맹주소 안내시스템 - Internet Explore 농업기술실용화재단 Q X X 用() () : 도로함(반호대로 16), 강물영(동법기달관), 차빈(삼상동 25 도로맹주소 무편번호 경기도 수원시 경선구 수민로 126(시동동) [지빈] 경기도 수원시 정성구 서운동 225-1 동일기술일등화적당 16429 전리북도 약산시 공동로 457 (송학동) '에너'에리프트 인산시 승차는 301 등업기술실용화재단 54667

- O 주문정보
- 갯수에 필요 단위 입력
- \* 예를들어 설갱 20kg 주문시 1(ea)로 입력하면 우측에 20kg로 입력됨

54867

하단의 비고/주의사항 참조

- 입력 완료 후 하단의 저장하기 클릭

|                    |              |                                                | Login + 8870 - socuestr |
|--------------------|--------------|------------------------------------------------|-------------------------|
| 종자거래장태             | Ĩ            | ■ Home > 문기가(A) 등에 가내회 부분 내려 확인                | -                       |
| 우량풍자보급사업           | >            | 나의 주문 내역 확인                                    |                         |
| 사업물풍소개             | 3            | 농업가술실용화재단 증자사업본부는 수요자에게 우수 품종을 조기에 안정적으로 보급할 수 | 0                       |
| 从圣요今               | 2            | 있도록 최신을 다하겠습니다.                                | $+ \pm \pm$             |
| 차생산                | ÷            |                                                |                         |
| §자개별신청             |              |                                                |                         |
| 4의 주문 내역           | >            | ·신청 시 입력하셨던 아래의 정보를 입력하세요.                     |                         |
| 응자개별신<br>문리만 통지 사건 | ind fativiti | 신 성자이 몸                                        |                         |
| Ciprovac           |              | ・社会内理三差                                        |                         |
| 고객상당               |              | KERNINGS C                                     |                         |

- 비회원의 경우 신청자 이름, 핸드폰, 비밀번호를 입력해 신청내역
   확인이 가능합니다. \* 회원일 경우에는 바로 확인이 가능함
  - 신청정보를 입력하신 후 내의주문배역 왜 클릭
  - 입력 정보가 부정확할 경우 아래와 같은 메시지가 나타납니다.

·신청 정보가 존재하지 않습니다. 신청 정보를 정확히 입력하세요.

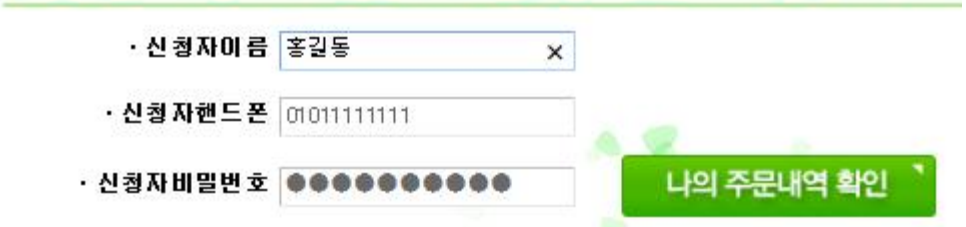

○ 회원이거나, 비회원 신청정보를 정확히 입력하실 경우 주문내역을 확인해 보실 수 있습니다.

| <mark>종자거래장터</mark><br>On-LINE MARKET | Ho                              | rre > 중자거리장티 > 나의 주문 내역 4            | 렌                                   | , interest          | Ŷ,       |
|---------------------------------------|---------------------------------|--------------------------------------|-------------------------------------|---------------------|----------|
| 우량종자보급사업                              | > 나의                            | 니 주문 내역 확인                           |                                     |                     |          |
| 사업품종소개                                | > <u>&gt;</u>                   | 술실용화재단 종자사업본부는                       | 수요자에게 우수 품종을 조기에 안정적으로              | 보급할 수               | 200      |
| 수요조사                                  | > 있도록                           | 록 최선을 다하겠습니다.                        |                                     |                     | P T      |
| 종자생산                                  | >                               |                                      | 그 하게되 내용에 대하며 수량 비로                 | 이 필요화 경요 대표 저하      | 2 여라고시지요 |
| 종자개별신청                                | >                               | 저스기기                                 |                                     | *7875               |          |
| 나의 주문 내역                              | >                               | 2018 03 13~ 2018 03 30               | 제국<br>보리(받작물) 신청을 받고 있습니다.          | ਤਜੰਦ ਜਾਤ<br>1,200kg | 신철중      |
|                                       | 1                               | 보리(다향), 보리(다미), 보리(                  | 혜미)                                 |                     | 주문수정 *   |
| · 파란색                                 | 3월<br>부분( <u>2018 03,13~2</u> 7 | <mark>간 2 118,03,30 보리(받작물) 신</mark> | <mark>제목</mark><br>철을 받고 있습니다. )을 클 | 릭하시면 상              | )세정보     |
| 확인과                                   | 출력이 가능さ                         | 하고, 주문수                              | 정이 가능할 🚟                            | · 을 나타              | 납니다.     |
| 주문수정 `                                | 이 없을 경우                         | -에는 수정이                              | 불가하므로, 대표                           | 전화로 연락              | ł주시기     |
| 바랍니디                                  | ł.                              |                                      |                                     |                     |          |
| 종자개별신청<br>> 생활자 정보                    |                                 |                                      |                                     |                     |          |
| 신경지명 포길토                              | <b>非時差世</b> 並 81011             | 11111                                | ) 신청내역 확인                           | 기능                  |          |
| > 배송 정보<br>                           | 11 배우로 별도 : 주                   | 8여 따라 배송비해 하이가 있습니다.                 | , _                                 |                     |          |

토로명주소 전리북도 역산시 모들로 457

18,000 20kg 34,000 20kg

(5,40) 20kg

50kg

지 변주소 전리북도 약산시 중학동 501 농업기술일용회개단

2,500/3/8

2,950/kg

2,800/kg

논혐 301-0105-7919-51 (해금주 : 동업기술상용화재단)

신청사출력 \* 목욕보기 \*

10.00

20 ea

30 **ea** 

주소

보급증 20,006

[[10] 보급 35,000

제미 보급증 30,000

(1)권) 다양, 神미, 다미, 보리(관락물) 신청용 받고 있습니다,

> 주문 정보

다형

> 결제 정보

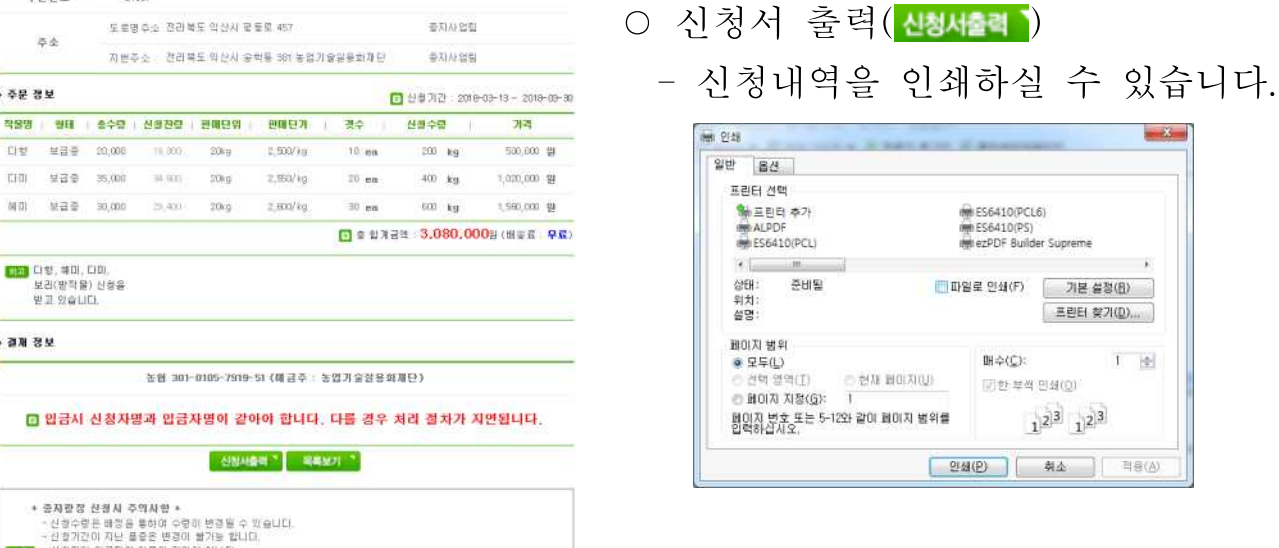

○ 주문수정이 필요할 경우 주문수정 을 선택하여 주십시오.

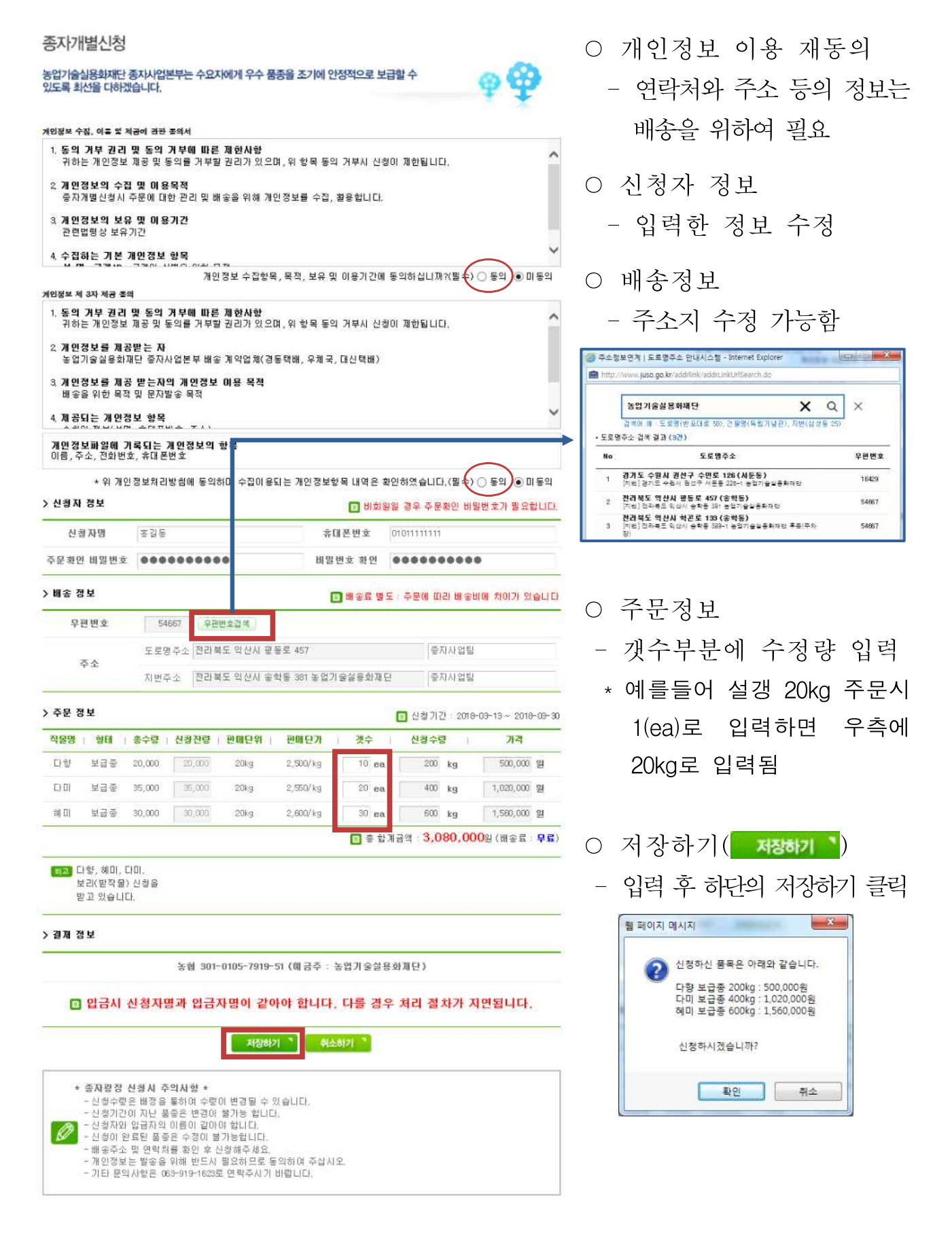

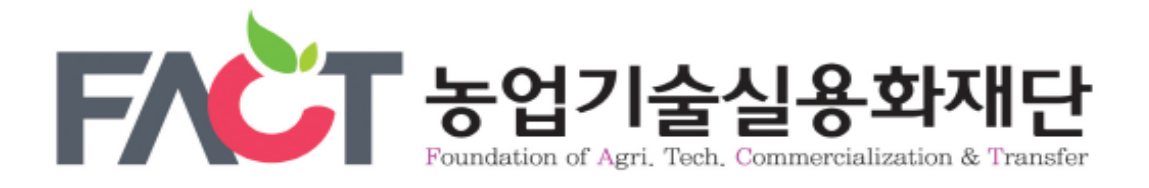

## 스마트폰 종자 개별신청 매뉴얼

## 1. 인터넷 포털에서 '종자 광장' 검색 (www.seedplaza.or.kr)

종자광장

### 2. 종자광장 접속

 FACT 농업기술실용화재단 종자사업본부 종자광장
 9edplaza,or,kr

 기관신청 및 수요조사 · 종자개별신청 · 품종정보
 주 묻는 질문 · 수입적응성시험

 종자사업, 비전, 목표, 현황, 거래장터, 외부종자 소.
 주 많는 질문 · 수입적응성시험

 I robots.txt에 의해 웹수집 정보를 표시할 수 없습니다. 안내보고
 이 바라보고

**н** – –

# 3. 종자 개별신청 클릭

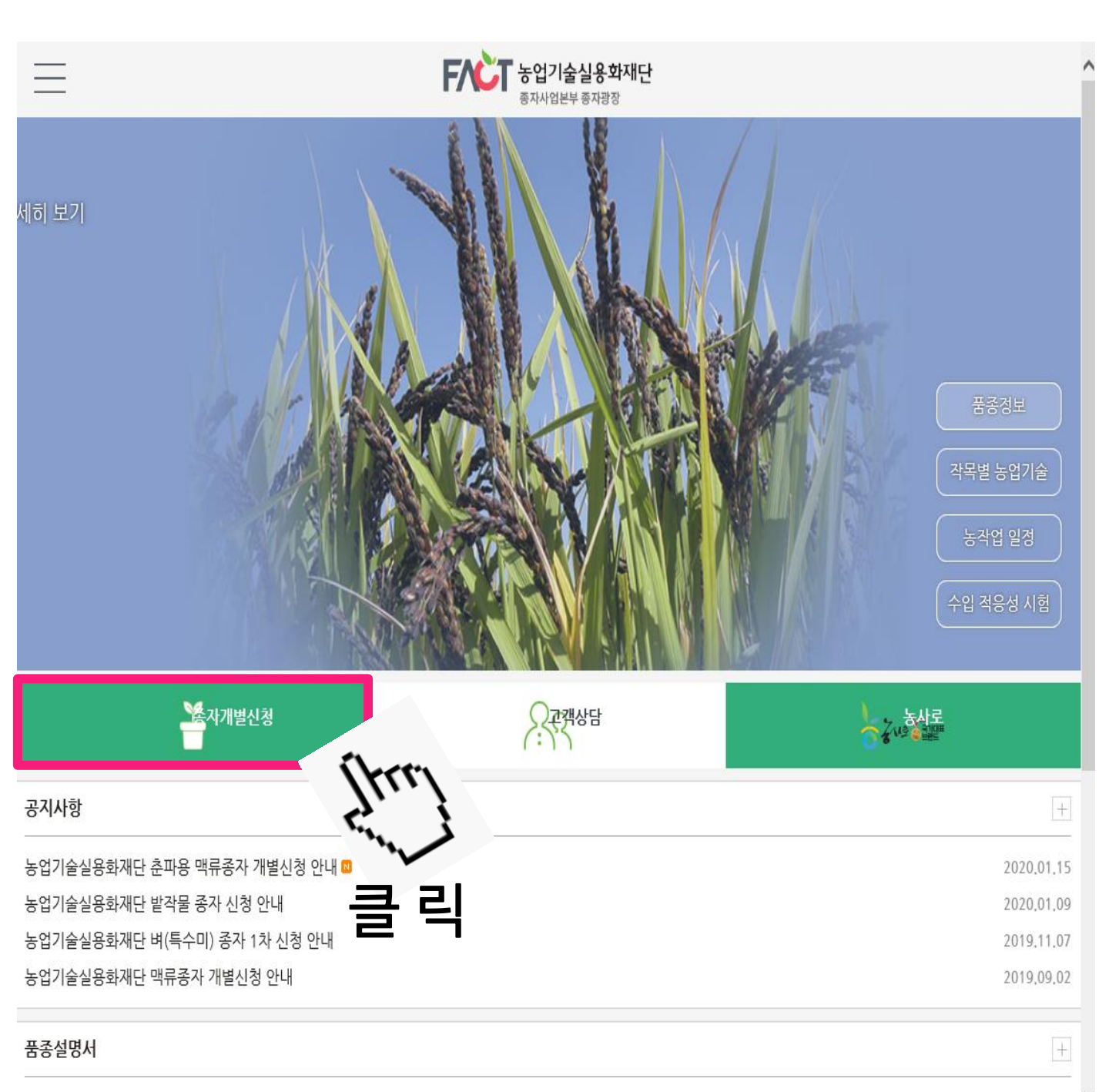

2019년 맥류 품종설명서

2019,08,29

# 4. 신규신청 클릭

#### 농업기술실용화재단 종자사업본부 종자광장

#### 종자거래장터

종자개별신청 나의 주문 내역 우량종자보급사업

종자생산

**종자개별신청** 농가에서 재단 종자를 직접

신청하세요.

고객상담

종자광장에서 궁금하신 점 을 상담해 드립니다.

기관신청 및 수요조사

▲ Home > 종자거래장터 > 종자개별신청

### 종자개별신청

농업기술실용화재단 종자사업본부는 수요자에게 품종을 조기에 안정적으로 보급할 수 있도록 최선을 다하겠습니다.

| NO | 접수기간                                                                                                    | 제목                          | 신규신청 |  |  |  |
|----|----------------------------------------------------------------------------------------------------|-----------------------------|------|--|--|--|
| 1  | 2020.01.17~2020.02.28                                                                                                    | 2019년산 농업기술실용화재단 춘파 맥류 개별신청 |      |  |  |  |
|    | 기타(조성), 기타(곡우), 보리(다향), 보리(흰찰쌀), 기타(하이스피드)                                                                                                    |                             |      |  |  |  |
| 2  | 2019.09.03~2019.10.31                                                                                                    | 농업기술실용화재단 맥류종자 개별신청         |      |  |  |  |
|    | 청보리(유진), 보리(흑다향), 보리(호강), 기타(조성), 보리(혜미), 기타(곡우), 보리(광맥), 보리'<br>보리(흰찰쌀)                                                                                                    |                             |      |  |  |  |
|    | 2019.03.04~2019.06.14                                                                                                    | 농업기술실용화재단 밭작물 종자 개별신청       |      |  |  |  |
| 3  | 콩(강일), 콩(대찬), 콩(소청자), 수수(소담찰), 기장(금실찰), 참깨(건백), 콩(선풍), 팥(아라리), 녹 <mark>루(한후</mark> ), 수 <del>소(날</del><br>풍찰), 들깨(다유들깨), 사료용옥수수(광평옥), 조(삼다차조(청실차조)), 콩(청자4호), 참깨(누리), 늘깨(들샘) |                             |      |  |  |  |
| 4  | 2019.02.12~2019.06.28                                                                                                    | 농업기술실용화재단 종자 벼(특수미) 2차 개별신청 | ~ =  |  |  |  |
|    | 기타(목양), 기타(영우)                                                                                                    |                             |      |  |  |  |
| 5  | 2018.09.10~2018.10.19                                                                                                    | 2018년 맥류 개별신청               | ~ =  |  |  |  |
|    | 기타(곡우), 청보리(유호), 기타(조성), 보리(혜미), 보리(다풍), 보리(다향), 보리(강호청)                                                                                                    |                             |      |  |  |  |

#### 🚺 종자 신청시기

> 공급계획량 예시는 하작물은 11~12월, 동작물은 6~7월 중에 실시함.

## 5. 개인정보 수집, 3자 제공 동의

▲ Home > 종자거래장터 > **종자개별신청** 

### 종자개별신청

농업기술실용화재단 종자사업본부는 수요자에게 우수 품종을 조기에 안정적으로 보급할 수 있도록 최선을 다하겠습니다.

#### 개인정보 수집, 이용 및 제공에 관한 동의서

- 1. **동의 거부 권리 및 동의 거부에 따른 제한사항** 귀하는 개인정보 제공 및 동의를 거부할 권리가 있으며, 위 항목 동의 거부시 신청이 제한됩니다.
- 개인정보의 수집 및 이용목적
   종자개별신청시 주문에 대한 관리 및 배송을 위해 개인정보를 수집, 활용합니다.
- 개인정보의 보유 및 이용기간 관련법령상 보유기간

개인정보 수집항목, 목적, 보유 및 이용기간에 동의하신니까?(필수)

#### 개인정보 제 3자 제공 동의

- 동의 거부 권리 및 동의 거부에 따른 제한사항 귀하는 개인정보 제공 및 동의를 거부할 권리가 있으며, 위 항목 동의 거부시 신청이 제한됩니다.
- 개인정보를 제공받는 자 농업기술실용화재단 종자사업본부 배송 계약업체(한솔로지스틱스)
- 개인정보를 제공 받는자의 개인정보 이용 목적 배송을 위한 목적 및 문자발송 목적

개인정보파일에 기록되는 개인정보의 항목 이름, 주소, 휴대폰번호

\* 위 개인정보처리방침에 동의하며 수집이용되는 개인정보항목 내역은 확인하였습니다.(필수)

◉ 동의 ○ 미동의

동의

○ 미동의

# 6. 신청자 정보 입력

> 신청자 정보

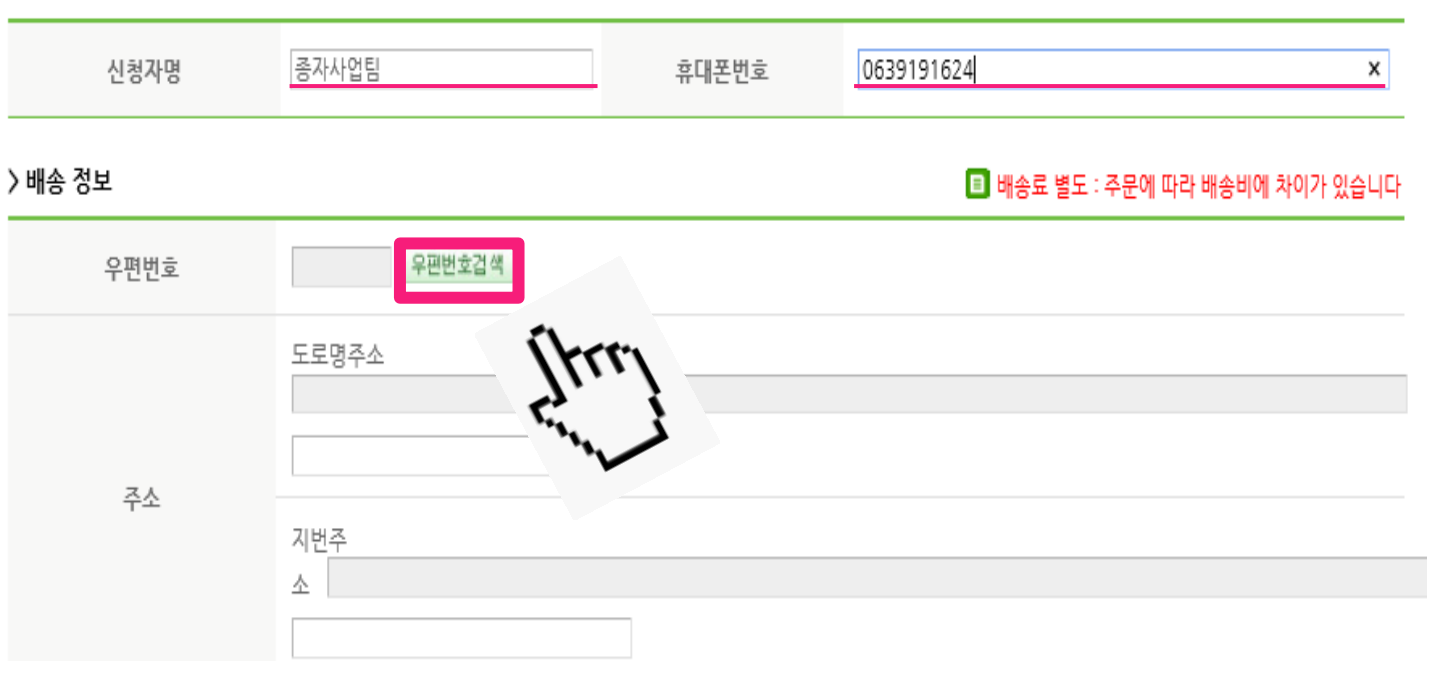

## ① 이름과 휴대폰 번호를 입력해 주세요

※ 일반 번호 입력 시 문자 메시지 수신이 안됩니다.

# ②주소 입력은 '우편번호검색'을 눌러서 입력해주세요

# 7. 주소 입력

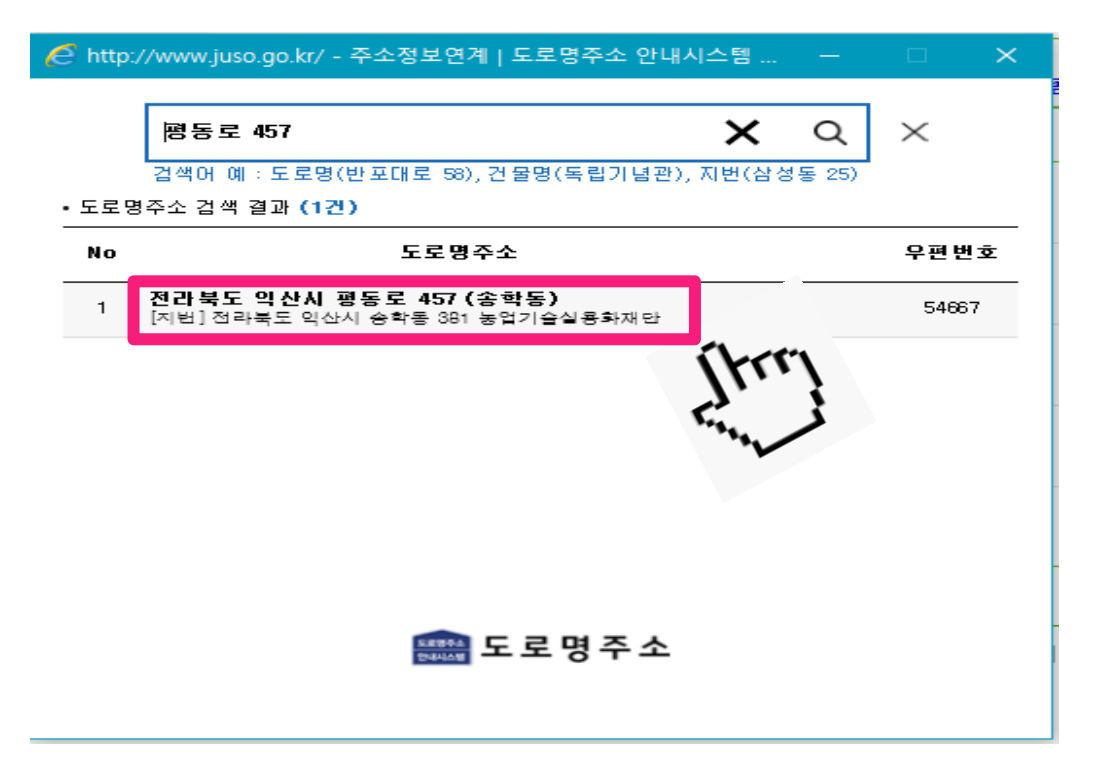

## 주소 입력 후 클릭 해주세요

| 🥭 http://www.juso.go.kr/ - 주소정보연계   도로명주소 안내시스템 🛛 🗙                    |                  |  |  |  |  |  |  |
|------------------------------------------------------------------------|------------------|--|--|--|--|--|--|
| 평동로 457 Q ×<br>검색어 예 : 도로명(반포대로 58), 건물명(독립기념관), 지번(삼성동 25)<br>상세주소 입력 |                  |  |  |  |  |  |  |
| 도로명주소                                                                  | 전라북도 익산시 평동로 457 |  |  |  |  |  |  |
| 상세 주소 입력                                                               | <br>(송학동)        |  |  |  |  |  |  |
| 주소입력<br>태문 도로명주                                                        |                  |  |  |  |  |  |  |

상세주소 입력 후 주소입력을 누르세요.

### ※ 신청 확인 문자메시지를 받으셔야 정상 신청 된 것입니다. 문자메시지를 받지 못하셨으면 전화 주세요. (☎ 063-919-1623~4)

## 저장하기를 눌러주세요.

# 원하는 종자 포대수를 입력하시고

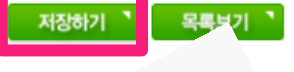

#### 입금시 신청자명과 입금자명이 같아야 합니다. 다를 경우 처리 절차가 지연됩니다.

휴대폰 메시지로 계좌번호와 입금금액이 전송되어야 신청이 완료됩니다.

#### > 결재 정보

> 주문 정보

- 신청 유효기간은 2주입니다. (2주이내 미입금시 자동취소)
- 도서산간지역의 경우 추가배송비가 발생할 수 있습니다.
- 300kg 이상은 무료배송, 300kg 이하는 착불배송입니다. - 우천시 배송 지연이 되니 참고 하시기 바랍니다.

- 보급종자는 미소독 종자입니다.

비고 - 공지사항의 품종별 주요특성 확인하여 적응지역을 확인하여 신청해주시기 바라며, 적응지역이 맞지 않을 경우 신청이 취소될 수 있습니다.

| 작물 품종명   | 신청잔량   | │ 판매단위 │ | 판매단가     | 갯수   | 신청수량   비고                                      |
|----------|--------|----------|----------|------|------------------------------------------------|
| 보리-다향    | 34,600 | 20kg     | 1,142/kg | 0 ea | 0<br>kg                                        |
| 보리-흰찰쌀   | 8,800  | 20kg     | 1,273/kg | 0 ea | 0<br>kg                                        |
| 귀리-하이스피드 | 180    | 20kg     | 2,253/kg | 0 ea | 0<br>kg                                        |
| 트리티케일-조성 | 26,980 | 20kg     | 2,253/kg | 0 ea | 0<br>kg                                        |
| 호밀-곡우    | 2,240  | 20kg     | 2,253/kg | 0 ea | 0<br>kg                                        |
|          |        |          |          |      | 🔳 총 합계금액 : <mark>0</mark> 원 (배송료 : <b>착불</b> ) |

■ 품종설명서 ■ 신청기간 : 2020-01-17 ~ 2020-02-28